## **WizarView API document**

V4.4

2022-11-03

| Versio | Date       | Author | Description                         |  |
|--------|------------|--------|-------------------------------------|--|
| n      |            |        |                                     |  |
| 4.0    | 2017/12/19 | Lizhou | Add Function supported table.       |  |
| 4.1    | 2019/09/25 | Lizhou | Add SoftSIM interfaces.             |  |
| 4.2    | 2019/11/12 | Lizhou | Add query terminal state interface. |  |
| 4.3    | 2021-08-26 | Yzg    | Update interfaces.                  |  |
| 4.4    | 2022-11-03 | Lizhou | Update interface url error          |  |

| 4  |
|----|
| 4  |
| 5  |
| 5  |
| 5  |
| 5  |
| 9  |
| 9  |
| 9  |
| 9  |
| 9  |
| 10 |
| 10 |
| 10 |
| 10 |
| 11 |
| 11 |
| 11 |
| 11 |
| 12 |
| 12 |
| 12 |
| 12 |
| 13 |
| 13 |
| 13 |
| 14 |
| 15 |
| 15 |
| 15 |
| 15 |
| 15 |
| 15 |
| 15 |
| 16 |
| 16 |
| 17 |
| 17 |
| 17 |
| 18 |
| 19 |
| 19 |
| 20 |
| 20 |
|    |

| 4.1. Query application                              | 20 |
|-----------------------------------------------------|----|
| 4.1.1. Request address                              | 20 |
| 4.1.2. Request message                              | 20 |
| 4.1.3. Response message                             | 21 |
| 4.2. Add application                                | 22 |
| 4.2.1. Request address                              | 22 |
| 4.2.2. Request message                              | 22 |
| 4.2.3. Response message                             | 23 |
| 4.3. Delete application                             | 23 |
| 4.3.1. Request address                              | 23 |
| 4.3.2. Request message                              | 23 |
| 4.3.3. Response message                             | 23 |
| 5. Application version interface                    | 24 |
| 5.1. Query application version                      | 24 |
| 5.1.1. Request address                              | 24 |
| 5.1.2. Request message                              | 24 |
| 5.1.3. Response message                             | 25 |
| 5.2. Add application version                        | 26 |
| 5.2.1. Request address                              | 26 |
| 5.2.2. Request message                              | 26 |
| 5.2.3. Response message                             | 27 |
| 5.3. Delete application version                     | 27 |
| 5.3.1. Request address                              | 27 |
| 5.3.2. Request message                              | 27 |
| 5.3.3. Response message                             | 27 |
| 6. Terminal configure default application interface |    |
| 6.1. Add terminal default application               |    |
| 6.1.1. Request address                              | 28 |
| 6.1.2. Request message                              | 28 |
| 6.1.3. Response message                             |    |
| 6.2. Delete terminal default application            | 29 |
| 6.2.1. Request address                              | 29 |
| 6.2.2. Request message                              | 29 |
| 6.2.3. Response message                             | 29 |
| 7. Group configure default application interface    |    |
| 7.1. Add group default application                  |    |
| 7.1.1. Request address                              | 30 |
| 7.1.2. Request message                              | 30 |
| 7.1.3. Response message                             | 30 |
| 7.2. Delete group default application               | 31 |
| 7.2.1. Request address                              | 31 |
| 7.2.2. Request message                              | 31 |
| 7.2.3. Response message                             | 31 |
| 8. Audit log interface                              | 32 |

| 8.1. Query logs                     | 32  |
|-------------------------------------|-----|
| 8.1.1. Request address              | 32  |
| 8.1.2. Request message              | .32 |
| 8.1.3. Response message             | 32  |
| 9. Push message interface           | .33 |
| 9.1. Request address                | 33  |
| 9.2. Request message                | .33 |
| 9.3. Response message               | 34  |
| 10. Additional                      | .34 |
| 10.1. Status Code                   | 34  |
| 10.2. The functions supported table | 35  |

## **1. Interfaces Introduction**

#### 1.1. Http invocations

The developer gets the user id and user token from the wizarView administrator to access interface , and then each interface invoking , the data passed to wizarView will use the token as signature.

Developer should provide:

- Basic I.D. (name, company, email), used to mark new developer users in wizarView
- Required access rights, indicates the interface to access

Developer will get: developer id and access token

## 1.1.1. Usage of token

Token is a security code that is negotiated in advance between wizarView and the third-party interfaces , which is used to participate in the hash calculation of the message to ensure the security of the communication message. Both the wizarView and the third-party interfaces should keep the token properly to avoid leaks.

Token using steps:

- Convert the body in the request message to a json string (a).
- Attach the token to the beginning of the JSON string (a) converted by the body, and attach Time-Token coverted by the HTTP Header. namely, b = token + a + Time-Token.
- The new composition contains token strings is computed by sha256, and the result is encoded by base64, namely, hash = base64(sha256(b)).
- Add the hash to the request header and start the communication.

The example:

Hash = Base64( SHA256(Token + JSON string + time token) );

#### **1.2. Basic Request Message format**

| HTTP Header | Time-Token: 1629107790765                         |
|-------------|---------------------------------------------------|
|             | UID: 365                                          |
|             | Sig: "The message hash"                           |
| HTTP Body   | {"name":"group_01", "createTime":"1629107790765"} |

#### **1.3.** Basic response message format

The response message does not calculate the hash and no signature.HTTP Body{"status": 1, "message":"success", "body": {....}}

## 1.4. Request example

public class Helper {

public static String base64(byte[] bs) {

```
String s = null;
   if (bs != null) {
        s = org.apache.commons.codec.binary.Base64.encodeBase64String(bs);
   }
   return s;
}
public static String sha256(String str) {
     MessageDigest digest = null;
   try {
        digest = MessageDigest.getInstance("SHA-256");
        digest.update(str.getBytes("UTF-8"));
   } catch (Exception e) {
        return null;
   }
   return base64(digest.digest());
}
public static String calHash(String body, String token, long timeToken) {
     if (body == null) {
          throw new IllegalArgumentException("body can't be null");
     }
     String sha256String = token + body + timeToken;
     return sha256(sha256String);
}
public static String toJsonString(Object body) {
     return JSON.toJSONString(body, SerializerFeature.SortField);
}
public static ResponseMessage toResponseMessage(String responseJson) {
     JSONObject object = JSON.parseObject(responseJson);
     ResponseMessage message = new ResponseMessage(object.getString("status"));
     if (object.containsKey("message")) {
           message.setMessage(object.getString("message"));
     }
     if (object.containsKey("body")) {
           message.setBody(object.get("body"));
     }
     return message;
}
public static String post(String url, String uid, long timeToken, String sig, String text) {
     System.out.println("Request url: " + url);
     System.out.println("Request msg: " + text);
```

```
String result = null;
    CloseableHttpClient httpclient = HttpClientBuilder.create().build();
    try {
        HttpPost httpPost = new HttpPost(url);
        httpPost.setHeader("UID", uid);
        httpPost.setHeader("Time-Token", timeToken + "");
        httpPost.setHeader("Sig", sig);
        httpPost.setEntity(new StringEntity(text, "UTF-8"));
        HttpResponse response = httpclient.execute(httpPost);
        HttpEntity he = response.getEntity();
        result = EntityUtils.toString(he, "UTF-8");
    } catch (Exception e) {
        e.printStackTrace();
    } finally {
            try {
                  httpclient.close();
            } catch (IOException e) {
            }
    }
    System.out.println("Response msg: " + result);
    return result;
}
 public static String post(String url, String uid, long timeToken, String sig, File appFile) {
       System.out.println("Request url: " + url);
    String result = null;
    CloseableHttpClient httpclient = HttpClientBuilder.create().build();
    try {
        HttpPost httpPost = new HttpPost(url);
        httpPost.setHeader("UID", uid);
        httpPost.setHeader("Time-Token", timeToken + "");
        httpPost.setHeader("Sig", sig);
        httpPost.setEntity(new FileEntity(appFile));
        HttpResponse response = httpclient.execute(httpPost);
        HttpEntity he = response.getEntity();
        result = EntityUtils.toString(he, "UTF-8");
    } catch (Exception e) {
        e.printStackTrace();
    } finally {
            try {
```

```
httpclient.close();
                } catch (IOException e) {
                }
        }
        System.out.println("Response msg: " + result);
        return result;
    }
}
public class ThirdInterfaceTest {
     private String token = null;
     private long uid = 1;
     public ThirdInterfaceTest() {
           token = "5zrxndzy";
     }
     public static void main(String[] args) throws Exception {
           ThirdInterfaceTest test = new ThirdInterfaceTest();
           test.testIsOnline();
     }
     public void testIsOnline() throws Exception {
           String url = "https://www.wizarview.com/wizarView/api/third/terminal/list";
           Map<String, Object> body = new HashMap<>();
           body.put("sn", "WP15301Q0000014");
           String hash = Helper.calHash(body, token);
           String requestMsg = Helper.toJsonString(new RequestMessage(uid, body, hash));
           System.out.println("Request Message: " + requestMsg);
           String responseJson = HttpHelper.SendHttpRequest(url, requestMsg);
           System.out.println("Response Message: " + responseJson);
           ResponseMessage responseMessage = Helper.toResponseMessage(responseJson);
           System.out.println("status:" + responseMessage.getStatus());
     }
}
```

# 2. Group interface

## 2.1. Query country

## 2.1.1. Request address

https://www.wizarviw.com/wizarView/api/third/country/list

## 2.1.2. Request message

Example:

{}

## 2.1.3. Response message

Example:

Response message are in json format, meaning as follows:

| id   | Country id   |
|------|--------------|
| name | Country name |

## 2.2. Query states

#### 2.2.1. Request address

https://www.wizarviw.com/wizarView/api/third/country/listStates

#### 2.2.2. Request message

Example:

{}

#### 2.2.3. Response message

Example:

```
{
    "status": "1",
    "message": "Success",
    "body": [
         {
             "id": 1,
             "name": "Shanghai",
             "countryId": "1",
        },
         {
             "id": 2,
             "name": "Shenzhen",
             "countryld": "1",
        },
        .....
    ]
}
```

Response message are in json format, meaning as follows:

| id        | State id   |
|-----------|------------|
| name      | State name |
| countryld | Country Id |

## 2.3. Query group types

#### 2.3.1. Request address

https://www.wizarviw.com/wizarView/api/third/group/listTypes

## 2.3.2. Request message

Example:

{}

#### 2.3.3. Response message

Example:

```
{
    "status": "1",
    "message": "Success",
    "body": [
        {
            "id": 1,
            "name": "Manufacture",
        },
        {
            "id": 2,
            "name": "Generic",
        },
        .....
    ]
}
```

Response message are in json format, meaning as follows:

| id   | Group type id |  |  |
|------|---------------|--|--|
| name | Group name    |  |  |

## 2.4. Query group

#### 2.4.1. Request address

https://www.wizarviw.com/wizarView/api/third/group/list

#### 2.4.2. Request message

Example:

{

}

```
"GTL_id": "292",
"name": "wizarpos",
"phoneNo": "155387373",
"email": <u>"152821857@qq.com"</u>
"pageNo": 1,
"pageSize": 15,
```

The message is in json format, meaning as follows:

| GTL_id  | Group id. If want to cache data, the value maybe cached the max id. |
|---------|---------------------------------------------------------------------|
| name    | Group name                                                          |
| phoneNo | Telephone No.                                                       |
| email   | Email address                                                       |

#### 2.4.3. Response message

Example:

|   |   |     | "typeName": "General",      |
|---|---|-----|-----------------------------|
|   |   |     | "countryName": "China",     |
|   |   |     | "stateName": "Hainan",      |
|   |   |     | "address1": "wizarpos",     |
|   |   |     | "address2": "wizarpos",     |
|   |   |     | "zipCode": "200065",        |
|   |   |     | "phoneNo": "155387373",     |
|   |   |     | "faxNo": "",                |
|   |   |     | "description": "wizarpos",  |
|   |   |     | "email": "152821857@qq.com" |
|   |   |     | "inheritDefaultApp": true,  |
|   |   | },] |                             |
|   | ] |     |                             |
| } |   |     |                             |

Response message are in json format, meaning as follows:

| id                | Group id                          |
|-------------------|-----------------------------------|
| name              | Group name                        |
| parentGroupId     | Parent group id                   |
| parentGroupName   | Parent group name                 |
| typeld            | Group type id                     |
| typeName          | Group type name                   |
| countryName       | Country name                      |
| stateName         | State name/province name          |
| address1          | Address1                          |
| address2          | Address2                          |
| phoneNo           | Telephone No.                     |
| faxNo             | Fax No.                           |
| email             | Email address                     |
| inheritDefaultApp | Whether inherit group default App |

## 2.5. Add & Update group

## 2.5.1. Request address

https://www.wizarviw.com/wizarView/api/third/group/save

#### 2.5.2. Request message

Example :

{

},

"id": "31", "parentGroupId": 123, "name": "test", "typeId": "4", "email": "152821857@qq.com", "countryId": "8", "stateId": "20", "address1": "hongmei", "address2": "yangpu", "zipCode": "078234", "phoneNo": "155387373", "faxNo": "123567", "description": "this is a test", "inheritDefaultApp": true

| The mes  | si anes | in  | icon | format  | meaning | as follows: |
|----------|---------|-----|------|---------|---------|-------------|
| The mess | sageis  | III | ISOU | ionnal, | meaning | as ionows:  |

| id                | Group id. If add operation, this field is required. Otherwise |  |
|-------------------|---------------------------------------------------------------|--|
|                   | is optaionl                                                   |  |
| name              | Group name                                                    |  |
| parentGroupId     | Parent group id                                               |  |
| typeld            | Group type id                                                 |  |
| countryld         | Country id                                                    |  |
| stateld           | State id/province id                                          |  |
| phoneNo           | Telephone No.                                                 |  |
| email             | Email address                                                 |  |
| address1          | Address1                                                      |  |
| address2          | Address2                                                      |  |
| zipCode           | Zip code                                                      |  |
| faxNo             | Fax No.                                                       |  |
| description       | Group description                                             |  |
| inheritDefaultApp | Whether inherit group default App                             |  |

## 2.5.3. Response message

Example:

```
{
    "status": "1",
    "message": "success"
```

#### 2.6. Delete group

#### 2.6.1. Request address

https://www.wizarviw.com/wizarView/api/third/group/delete

### 2.6.2. Request message

Example:

{

}

"id": "58"

The message is in json format, meaning as follows: id

Group id

## 2.6.3. Response message

Example:

{

}

```
"status": "1",
"message": "success"
```

# 3. Terminal interface

## 3.1. Query terminal

## 3.1.1. Request address

https://www.wizarviw.com/wizarView/api/third/terminal/list

## 3.1.2. Request message

Example:

{

}

```
"name": "yang",
"sn": "wp100022011",
"groupName": "huiyin",
"groupIds": "1,2,3,4,5",
"pageNo": 1,
"pageSize": 15,
```

The message is in json format, meaning as follows:

| name      | Terminal name                              |
|-----------|--------------------------------------------|
| sn        | Terminal SN                                |
| groupName | Group name                                 |
| groupIds  | Group id list, which are seperate with ',' |

## 3.1.3. Response message

```
Example:
```

```
{
    "status": "1",
    "message": "Success",
    "body": [
        "pageNo": 1,
        "pageSize": 15,
        "totalCount": 1,
        "totalPage": 1,
        "records": [{
                 "id": 123,
                 "name": "yang",
                 "sn": "wp100022011",
                 "groupId": 234,
                 "groupName": "Demo",
                 "modelld": "12",
                 "modelName": "Q2",
                 "imeiNo1": "862634045001420",
                 "imeiNo2": "862634045001421",
                 "description": "baibaibaibai",
```

Response message are in json format, meaning as follows:

| Id                | Terminal id                       |
|-------------------|-----------------------------------|
| name              | Terminal name                     |
| sn                | Terminal sn                       |
| terminalModelName | Terminal model name               |
| groupId           | Group id                          |
| groupName         | Group name                        |
| imeiNo1           | Terminal IMEI NO 1                |
| imeiNo2           | Terminal IMEI NO 2                |
| description       | Terminal description              |
| registerTime      | Register time                     |
| online            | Online state                      |
| networkType       | Network type                      |
| gps               | Terminal GPS (latitude/longitude) |
| ір                | Terminal IP                       |

## 3.2. Query terminal state

## 3.2.1. Request address

https://www.wizarviw.com/wizarView/api/third/terminal/state

## 3.2.2. Request message

#### Example

{

```
"sn": "WP1319200000047"
```

The parameter is json format, meaning as fellow:

```
sn
```

}

Terminal sequence number

## 3.2.3. Response mssage

Example

```
{
    "status": "1",
    "message": "Success",
    "body": {
        "id": "1234",
        "sn": "WP1319200000047",
        "customSn": "13192",
        "groupId": "47",
        "groupName": "KKGROUP",
        "model": "W1",
        "registerTime": "23412341213",
        "systemVersion": "wp1.0.0-3496-g833be2c.rs3494",
        "kernelVersion": "3.10.49-wp1.0.0-3557-g077c590
    builder@dailybuild #4
    Sun Apr 28 15:34:37 CST 2019
    engroot",
        "splashVersion": "wizarpos",
        "safeModuleVersion": "PCBB46",
        "bootloaderVersion": "wp1.0.0-3556-gbd40ab6 pcbc",
        "basebandVersion": "MPSS.JO.HY.V0.3-20190121-HYBRID",
        "imei1": "869859021088447",
        "imei2": "869859021088448",
        "meid": "",
        "batterySn": "WP13192000000047",
        "bluetoothMac": "87:94:15:61:36:46",
        "ethMac": "87:94:15:61:36:46",
        "wifiMac": "87:94:15:61:36:46",
        "wifiSsid": "KK-Wifi",
        "status": "1",
        "networkType": "1",
        "ip": "192.168.200.21",
        "gps": "31.24475 121.414254",
        "appCount": "17",
        "lastUpdateTime": "23452345",
```

| }                     |                                  |  |  |
|-----------------------|----------------------------------|--|--|
| The parameters meanin | The parameters meaning:          |  |  |
| id                    | Terminal id                      |  |  |
| sn                    | Terminal sequence number         |  |  |
| groupId               | Group id                         |  |  |
| groupName             | Group name                       |  |  |
| model                 | Terminal model                   |  |  |
| registerTime          | Register time                    |  |  |
| systemVersion         | System version                   |  |  |
| kernelVersion         | Kernel version                   |  |  |
| splashVersion         | Splash version                   |  |  |
| safeModuleVersion     | Safe module version              |  |  |
| bootloaderVersion     | Bootloader version               |  |  |
| basebandVersion       | Baseband version                 |  |  |
| imei1                 | Imei 1                           |  |  |
| imei2                 | Imei 2                           |  |  |
| meid                  | Meid                             |  |  |
| batterySn             | Battery sn                       |  |  |
| bluetoothMac          | Bluetooth Mac                    |  |  |
| ethMac                | Ethernet Mac                     |  |  |
| wifiMac               | Wifi Mac                         |  |  |
| wifiSsid              | Wifi name                        |  |  |
| status                | Online state. 1 Online 0 Offline |  |  |
| networkType           | Network type                     |  |  |
| ір                    | ip                               |  |  |
| gps                   | gps                              |  |  |
| appCount              | Terminal application count       |  |  |
| lastUpdateTime        | Last update time                 |  |  |
|                       |                                  |  |  |

## 3.3. Update terminal

## 3.3.1. Request address

https://www.wizarviw.com/wizarView/api/third/terminal/save

Example:

{

```
"id": 335,
"name": "yang",
"sn": "WP13192000000047",
```

```
"groupld": 291,
"inheritDefaultApp": false,
"description": "wuwuw"
```

}

The message is in json format, meaning as follows:

| id                | terminal id to be updated   |
|-------------------|-----------------------------|
| name              | terminal name               |
| sn                | terminal sn                 |
| groupId           | group id                    |
| description       | terminal description        |
| inheritDefaultApp | whether inherit default App |

## 3.3.2. Response message

Example: {

}

```
"status": "1",
"message": "success"
```

# 4. Application interface

## 4.1. Query application

## 4.1.1. Request address

https://www.wizarviw.com/wizarView/api/third/app/list

## 4.1.2. Request message

Example:

```
{
    "GTL_id": "1",
    "name": "cardinfo",
    "groupName": "huiyin"
```

```
"pageNo": 1,
"pageSize": 15,
```

}

The message is in json format

| name      | application name       |
|-----------|------------------------|
| groupName | application group name |

#### 4.1.3. Response message

Example:

| { |                                                       |
|---|-------------------------------------------------------|
|   | "status": "1",                                        |
|   | "message": "Success",                                 |
|   | "body": [                                             |
|   | "pageNo": 1,                                          |
|   | "pageSize": 15,                                       |
|   | "totalCount": 1,                                      |
|   | "totalPage": 1,                                       |
|   | "records": [{                                         |
|   | "id": 292,                                            |
|   | "name": "cardinfo",                                   |
|   | "type": "apk".                                        |
|   | "packageName": "com.wizarpos.pavment.xx".             |
|   | "aroupId": 123.                                       |
|   | "groupName": "wizarpos".                              |
|   | "description": "".                                    |
|   | "enabled": "1".                                       |
|   | "restartPortal": "com.wizarpos.payment.MainActivity". |
|   | "snRegex": "".                                        |
|   | "firmwareExpr": "".                                   |
|   | "createTime": "2021-07-03 14:12:12"                   |
|   | "operator": "user".                                   |
|   | "appVersionId": "5678"                                |
|   | }]                                                    |
|   |                                                       |
| ı |                                                       |

The message is in json format, meaning as follows:

| name | Application name |
|------|------------------|
| id   | Application id   |
| type | Application type |

| packageName   | Apk package name                          |
|---------------|-------------------------------------------|
| groupId       | Application group id                      |
| groupName     | Application group name                    |
| description   | Description                               |
| enabled       | Application is enabled                    |
| restartPortal | Restart app portal class when upgrade app |
| snRegex       | Terminal sn regex                         |
| firmwareExpr  | Terminal firmware expression              |
| createTime    | Application create time                   |
| operator      | The user of operate application           |
| appVersionId  | The application version which is using    |

## 4.2. Add application

## 4.2.1. Request address

https://www.wizarviw.com/wizarView/api/third/app/save

#### 4.2.2. Request message

| Exar | npl | e: |
|------|-----|----|
|      |     | -  |

{

}

```
"id": "123",
"name": "QA",
"groupId": 213,
"appTypeName": "apk",
"description": "this is a test",
"snRegex": "",
"firmwareExpr": "",
"restartPortal": "",
"enabled": "1",
```

The message is in json format, meaning as follows:

| id      | Application id. Optinal. If create application, this field should be |
|---------|----------------------------------------------------------------------|
|         | none. If update, must have value.                                    |
| name    | application name                                                     |
| groupId | application group id                                                 |

| appTypeName   | application type name                                                        |
|---------------|------------------------------------------------------------------------------|
| description   | description                                                                  |
| snRegex       | Terminal SN regex                                                            |
| firmwareExpr  | Terminal firmware expression                                                 |
| restartPortal | The application on terminal restart portal - a class name with package name. |
| enabled       | Enable 1 or 0                                                                |

#### 4.2.3. Response message

Example:

```
"status": "1",
"message": "success"
```

}

{

## 4.3. Delete application

## 4.3.1. Request address

https://www.wizarviw.com/wizarView/api/third/app/delete

## 4.3.2. Request message

Example:

```
"id": 266
```

}

{

The message isin json format, meaning as follows:idapplication id to be deleted

## 4.3.3. Response message

example:

```
{
    "status": "1",
    "message": "Success"
}
```

# 5. Application version interface

## 5.1. Query application version

## 5.1.1. Request address

https://www.wizarviw.com/wizarView/api/third/app/version/list

## 5.1.2. Request message

#### Example:

{

```
"name": "8.2.0",
"fileName": "alogcat_prod.apk",
"appName": "alogcat",
"groupName": "wizarpos",
"pageNo": 1,
"pageSize": 15,
```

| The message is | in | ison | format.    | meaning | as follows: |
|----------------|----|------|------------|---------|-------------|
| The message is |    | ,    | 101111010, | meaning |             |

| name      | application version name                                     |
|-----------|--------------------------------------------------------------|
| fileName  | file name                                                    |
| appName   | application name                                             |
| groupName | Application group name , if set ,to find the terminal in the |
|           | terminal group and sub-terminal group ,otherwise in the      |
|           | own terminal group and sub-terminal group by default         |

## 5.1.3. Response message

Example:

```
{
    "status": "1",
    "message": "success",
    "body": [
    "pageNo": 1,
        "pageSize": 15,
        "totalCount": 1,
        "totalPage": 1,
        "records": [{
                 "id": 123,
                 "name": "8.2.0",
                 "groupId": 124,
                 "groupName": "huiyin",
                 "appld": 345,
                 "appName": "alogcat",
                 "versionCode": "20",
                 "fileName": "alogcat_prod.apk",
                 "fileSize": "162549",
                 "updateDate": "2016-03-21 10:10:10",
             }]
        ]
    }
```

#### The message is in json format, meaning as follows:

| Id         | application version id   |
|------------|--------------------------|
| name       | application version name |
| groupId    | group id                 |
| groupName  | group name               |
| fileName   | file name                |
| fileSize   | file size                |
| appName    | application name         |
| appld      | application id           |
| updateDate | update date              |

## 5.2. Add application version

#### 5.2.1. Request address

https://www.wizarviw.com/wizarView/api/third/app/version/save

#### 5.2.2. Request message

Example:

```
File appFile = new File("/apk/run/PrinterService201508041348_plat-signed.apk");
UrlHelper helper = new UrlHelper(url);
String queryString = helper.addFirstParam("uid", uid)
.addParam("appId", 961)
.addParamEncodeUTF8("fileName", appFile.getName())
.addParam("fileSize", appFile.length())
.addParam("versionName", "1.0.1")
.addParam("versionCode", 123)
.addParam("paramType", "other")
.addParam("fileSize", 5)
.addParamEncodeUTF8("description", "upload test,test")
.getAppendParam();
String hash = Helper.calHash(queryString, token);
url = helper.getUrl();
String responseJson = Helper.post(url, uid, timeToken, hash, appFile);
```

The file stream of the application version is written to body, and other properties are written after url. The following properties are shown as follows

| appld       | application id                                     |  |  |
|-------------|----------------------------------------------------|--|--|
| versionCode | application version code, Valid only when param is |  |  |
|             | uploaded                                           |  |  |
| versionName | Application version name, valid only when param is |  |  |
|             | uploaded                                           |  |  |
| fileName    | file name                                          |  |  |
| fileSize    | file size                                          |  |  |
| description | description                                        |  |  |
| paramType   | param type, optional value:other                   |  |  |
|             | valid only when param is uploaded                  |  |  |

#### 5.2.3. Response message

Example:

{

}

"status": "1", "message": "success"

## 5.3. Delete application version

## 5.3.1. Request address

https://www.wizarviw.com/wizarView/api/third/app/version/delete

## 5.3.2. Request message

Example:

{

}

"id":58

The message is in json format, meaning as follows:

|    | 5 | ,           | •               | 5         |  |
|----|---|-------------|-----------------|-----------|--|
| id |   | application | version id to b | e deleted |  |
|    |   |             |                 |           |  |

## 5.3.3. Response message

Example:

```
"status": "1",
"message": "Success"
```

}

{

# 6. Terminal configure default application interface

## 6.1. Add terminal default application

## 6.1.1. Request address

https://www.wizarview.com/wizarView/api/third/app/terminal/add

## 6.1.2. Request message

Example:

```
{
    "uid": 182,
    "body": {
        "terminalld": 123,
        "appld": 234,
        "flag": 0
    },
    "hash": "pLZVBeHO2mYf3+bLhC1drHccsDTGxqEDpNTH2gwetBc="
}
```

The message is in json format, meaning as follows:

| terminalld | terminal id                |
|------------|----------------------------|
| appld      | application id             |
| flag       | 0 Market 1 Prompt 2 Silent |

#### **6.1.3.** Response message

Example: {

```
"status": "1",
"message": "success"
```

## 6.2. Delete terminal default application

### 6.2.1. Request address

https://www.wizarview.com/wizarView/api/third/app/terminal/delete

#### 6.2.2. Request message

Example:

| { |                                                        |
|---|--------------------------------------------------------|
|   | "uid": 182,                                            |
|   | "body": {                                              |
|   | "terminalld": 123,                                     |
|   | "appId": 234,                                          |
|   | },                                                     |
|   | "hash": "pLZVBeHO2mYf3+bLhC1drHccsDTGxqEDpNTH2gwetBc=" |
| } |                                                        |

The message is in json format, meaning as follows:

| terminalId | terminal Id    |
|------------|----------------|
| appld      | application id |

#### 6.2.3. Response message

Example:

| ł |                      |
|---|----------------------|
|   | "status": "1",       |
|   | "message": "success" |
| } |                      |

# 7. Group configure default application interface

## 7.1. Add group default application

### 7.1.1. Request address

https://www.wizarview.com/wizarView/api/third/app/owner/add

## 7.1.2. Request message

Example:

```
{
    "uid": 182,
    "body": {
        "groupId": 123,
        "appId": 2345,
        "flag": 0,
    },
    "hash": "pLZVBeHO2mYf3+bLhC1drHccsDTGxqEDpNTH2gwetBc="
}
```

The message is in json format, meaning as follows:

| groupId | group id                      |
|---------|-------------------------------|
| appld   | application id                |
| flag    | 0 Market 1 Prompt 2 Silentres |

#### 7.1.3. Response message

Example: {

```
"status": "1",
"message": "success"
```

## 7.2. Delete group default application

## 7.2.1. Request address

https://www.wizarview.com/wizarView/api/third/app/owner/delete

## 7.2.2. Request message

Example:

{

}

"GTL\_id": "123", "username": "lucy", "target": "WP15461Q20002422",

The message is in json format, meaning as follows:

| GTL_id   |                |  |
|----------|----------------|--|
| username | group id       |  |
| appld    | application id |  |

## 7.2.3. Response message

Example:

```
{
    "status": "1",
    "message": "Success",
```

# 8. Audit log interface

## 8.1. Query logs

## 8.1.1. Request address

https://www.wizarview.com/wizarView/api/third/auditlog/list

## 8.1.2. Request message

Example:

```
"GTL_id": "123",
"username": "lucy",
"target": "WP15461Q20002422",
```

}

{

The message is in json format, meaning as follows:

|         | 5 7                                                                                                   |          |        |
|---------|----------------------------------------------------------------------------------------------------|----------|--------|
| GTL_id  | The log unique identifier. If contain this field, the output message will order by id desc. Otherwise | Optional | Long   |
|         | asc                                                                                                   |          |        |
| usernam | Operator name                                                                                         | Optional | String |
| е       |                                                                                                    |          |        |
| target  | Operate object                                                                                        | Optional | String |
|         |                                                                                                    |          |        |

## 8.1.3. Response message

```
Example:
```

{

```
"status": "1",
"message": "Success",
"body":{
"pageNo":1,
"pageSize": 15,
"totalCount": 1,
"totalPages": 1,
"records": [
```

```
{
    "action": "auditLog.action.saveApplication",
    "actionType": 2,
    "id": 1177,
    "ip": "127.0.0.1",
    "logTime": "2021-09-08 14:46:36",
    "operator": "admin",
    "groupId": 1,
    "groupId": 1,
    "groupName": "Root",
    "targetObjectName": "home-xxx"
    },
    ]
  }
}
```

Response message are in json format, meaning as follows:

| id               | Log id               |
|------------------|----------------------|
| action           | Action label         |
| actionType       | Action type id       |
| targetObjectName | The target of action |
| groupId          | User group id        |
| groupName        | User group name      |
| operator         | User                 |
| logTime          | Action time          |

## 9. Push message interface

The third-party customers can push message to terminal by wizarView.

## 9.1. Request address

https://www.wizarview.com/wizarView/api/third/push

## 9.2. Request message

Example :

{

"uid": 182, "body": {

## 9.3. Response message

Example: {

}

}

"status": "1", "message": "success"

# 10. Additional

## 10.1. Status Code

Status code 1 is success. Others are failures.

| Status | description                                    |
|--------|------------------------------------------------|
| code   |                                                |
| 1      | success                                        |
| 2      | No request message                             |
| 3      | Invalid user                                   |
| 4      | No the third-party interface configuration     |
| 5      | IP not allowed                                 |
| 6      | Invalid message, HASH validation is not passed |
| 7      | No permission to operate                       |
| 8      | No permission to operate group                 |
| 9      | Non-existent group parent                      |
| 10     | Non-existent group                             |
| 11     | Non-existent group type                        |
| 12     | Group name has existed                         |
| 13     | Non-existent country name                      |
| 14     | Non-existent state name                        |
| 15     | Non-existent terminal SN                       |

| 16  | No permission to operate terminal                                      |  |
|-----|------------------------------------------------------------------------|--|
| 17  | Non-existent terminal model                                            |  |
| 18  | Sn that doesn't fit the rules                                          |  |
| 19  | Non-existent application type                                          |  |
| 20  | No permission to operate application                                   |  |
| 21  | Non-existent application id                                            |  |
| 22  | No permission to operate application version                           |  |
| 23  | Use http mode ,but no certificate                                      |  |
| 24  | Incorrect X500Name                                                     |  |
| 25  | Issuer certificate not found                                           |  |
| 26  | Certificate validation is not passed                                   |  |
| 27  | Not supported application type, APK PARAM is currently supported only. |  |
| 28  | Verify application failed                                              |  |
| 29  | Id and sn is not match                                                 |  |
| 30  | No configure provider                                                  |  |
| 31  | Terminal not in group[NEW], can not be added                           |  |
| 32  | Terminal not in group[NEW], can not be added                           |  |
| 33  | Non-existent parameter file                                            |  |
| 34  | Non-existent ID                                                        |  |
| 35  | Terminal and application parameter is not match                        |  |
| 36  | Terminal doesn't have permission to configure this parameter           |  |
|     | template                                                               |  |
| 37  | Non-existent terminal ID                                               |  |
| 38  | Non-existent group ID                                                  |  |
|     |                                                                        |  |
| 500 | Internal server error                                                  |  |
|     |                                                                        |  |
|     |                                                                        |  |

## **10.2.** The functions supported table

| Function Name        |                    | Supported |
|----------------------|--------------------|-----------|
| Application          | Query              | Yes       |
|                      | Add                | Yes       |
|                      | View               | Yes       |
|                      | Edit               | Yes       |
|                      | Delete             | Yes       |
|                      | Version Configured | Yes       |
| Application Provider | Query              | No        |
|                      | Add                | No        |

|                     | View                   | No  |
|---------------------|------------------------|-----|
|                     | Edit                   | No  |
|                     | Delete                 | No  |
| Application Version | Query                  | Yes |
|                     | Add                    | Yes |
|                     | Edit                   | Yes |
|                     | Delete                 | Yes |
| Terminal            | Query                  | Yes |
|                     | Add                    | Yes |
|                     | View                   | Yes |
|                     | Edit                   | Yes |
|                     | Delete                 | No  |
|                     | Default Application    | Yes |
|                     | ApplicationParamConfg  | No  |
|                     | TerminalAttribute      | No  |
|                     | Certificate            | No  |
|                     | Push Apps              | No  |
|                     | Change Group           | No  |
| Group               | Query                  | Yes |
|                     | Add                    | Yes |
|                     | Edit                   | Yes |
|                     | View                   | Yes |
|                     | Delete                 | Yes |
|                     | ApplicationParamConfig | No  |
|                     | Default Application    | Yes |
| Model               | Query                  | No  |
|                     | Add                    | No  |
|                     | Edit                   | No  |
|                     | View                   | No  |
|                     | Delete                 | No  |
| Manufacturer        | Query                  | No  |
|                     | Add                    | No  |
|                     | Edit                   | No  |
|                     | View                   | No  |
|                     | Delete                 | No  |
| Register Rules      | Query                  | No  |
|                     | Add                    | No  |
|                     | Edit                   | No  |
|                     | View                   | No  |
|                     | Delete                 | No  |
| Batch Import        | Query                  | No  |
|                     | View Details           | No  |
|                     | File Import            | No  |

| Terminal Map          | Query              | No  |
|-----------------------|--------------------|-----|
| Terminal Tag          | Query              | No  |
|                       | Add                | No  |
|                       | Edit               | No  |
|                       | View               | No  |
|                       | Delete             | No  |
|                       | Config             | No  |
| Cert Change Log       | Query              | No  |
| Parameter             | Query              | No  |
|                       | Add                | No  |
|                       | Edit               | No  |
|                       | View               | No  |
|                       | Delete             | No  |
| Parameter Template    | Query              | No  |
|                       | Add                | No  |
|                       | Edit               | No  |
|                       | View               | No  |
|                       | Delete             | No  |
|                       | ConfigDefaultParam | No  |
| Download Monitor      | Query              | No  |
| Download History      | Query              | No  |
| Terminal Monitor      | Query              | No  |
|                       | Latest Apps        | No  |
|                       | Latest Events      | No  |
|                       | Upload Log         | No  |
|                       | Change Password    | No  |
|                       | Push Apps          | No  |
| Terminal Install Apps | Query              | No  |
| Users                 | Query              | No  |
|                       | Add                | No  |
|                       | Edit               | No  |
|                       | View               | No  |
|                       | Delete             | No  |
|                       | Usb Token          | No  |
| Roles                 | Query              | No  |
|                       | Add                | No  |
|                       | Edit               | No  |
|                       | View               | No  |
|                       | Delete             | No  |
|                       | Permission         | No  |
| Audit Log             | Query              | Yes |
|                       |                    |     |